How Do I Delete Old Messages in Mychart?

## **Deleting Old Messages in MyChart**

This tip sheet describes how to delete old messages in your MyChart account.

## 防 Try It Out

**€®NNE**€T

**WELLSTAR** 

1. After logging into your MyChart account, navigate to the 'Message Center' under the 'Messaging' icon

| WELLS    | TAR. MyChart                                                                              |                            |        |        |                                                                  |         | 0         | \$       |
|----------|-------------------------------------------------------------------------------------------|----------------------------|--------|--------|------------------------------------------------------------------|---------|-----------|----------|
|          | I                                                                                         | Tdrone                     | Health | Visits | Messaging                                                        | Billing | Resources | Settings |
| Welco    | me!                                                                                       |                            |        |        | Message Center<br>Ask a Question<br>Letters<br>Request Rx Refill | >       |           |          |
| $\sim$   | Read your message                                                                         | s. You have 523 new messag | ges.   |        |                                                                  |         |           |          |
| *        | Schedule appointments for your current health reminders. 2 reminders need your attention. |                            |        |        |                                                                  |         |           |          |
| <b></b>  | View your 4 new statements for account #503307.                                           |                            |        |        |                                                                  |         |           |          |
| -        | View details for account #503307, which has \$1,119.00 due.                               |                            |        |        |                                                                  |         |           |          |
| <b>e</b> | View your 4 new sta                                                                       | tements for account #50330 | 07.    |        |                                                                  |         |           |          |

2. Hovering over the first message in your inbox, you can select Delete to remove the message

| Message Center                        | ASK A QUESTION                                     |                  |
|---------------------------------------|----------------------------------------------------|------------------|
| Inbox Sent Messages                   |                                                    |                  |
| Search this list                      | Q Sort by: Received Date ♥ Filters: All Messages ♥ |                  |
|                                       |                                                    | Mark All as Read |
| Your Care Team<br>08/14/2018 01:06 AM | Appointment Missed                                 | Delete           |
| Your Care Team<br>08/14/2018 01:06 AM | Appointment Missed                                 |                  |
| Your Care Team<br>08/10/2018 11:09 AM | Appointment Scheduled                              |                  |

3. Alternatively, you can select the message and delete it this way as well

| Message Center                                                                                                    | ASK A QUESTION   |  |  |  |  |  |
|----------------------------------------------------------------------------------------------------|------------------|--|--|--|--|--|
| Inbox Sent Messages                                                                                                    |                  |  |  |  |  |  |
| Search this list Q Sort by: Received Date Filters: All Messages                                                                                                    |                  |  |  |  |  |  |
|                                                                                                    | Mark All as Read |  |  |  |  |  |
| Visible To<br>08/14/2018 01:06 AM Visible To<br>Tdreight Zzztest Tdrthirtynine Zzztdrtst Tdrfourty Zzztdrtst Jr.                                                                                                    | Print Delete     |  |  |  |  |  |
| Appointment Missed<br>Appointment Information:<br>Visit Type: X-Ray Routine 10 minutes<br>Date: 8/10/2018<br>Dept: WellStar Foot and Ankle Surgery<br>Provider: WMG FOOT/ANKE XR (VIRTUAL)<br>Time: 11:15<br>Length: 15 min<br>Appt Status: No Show |                  |  |  |  |  |  |

4. If you accidentally delete a message, you can restore it by clicking 'Restore Deleted Messages'

WELLSTAR

NECT

| Message Center                        |                                         | ASK A QUESTION                                |
|---------------------------------------|-----------------------------------------|-----------------------------------------------|
| Inbox Sent Messages                   |                                         |                                               |
| Search this list                      | Sort by: Received Date ✓ Filters: All I | Messages 🗸                                    |
|                                       |                                         | Restore Deleted Messages (1) Mark All as Read |
| Your Care Team<br>08/14/2018 01:06 AM | Appointment Missed                      |                                               |
| Your Care Team<br>08/10/2018 11:09 AM | Appointment Scheduled                   |                                               |
| Your Care Team                        | Appointment Scheduled                   |                                               |

**Please Note:** The option to restore deleted messages will only be available during that session you have deleted the message. If you refresh or leave the page after deleting the message you will still have the option to restore it. However, if you logout of your account you will no longer be able to restore the messages – the messages are permanently deleted.

If you have any other questions or need further assistance, please contact our service desk. Hours are Monday through Friday, 8:30 a.m. to 5:00 p.m. You can contact the MyChart Service Desk by phone at 470-644-0419, by e-mail at mycharthelp@wellstar.org, or by fax at 770-999-2306. Remember, MyChart is NOT to be used for urgent needs. For medical emergencies, dial 911.